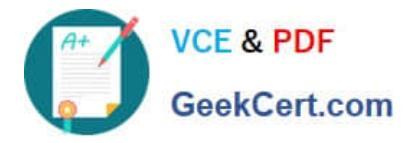

77-420<sup>Q&As</sup>

Excel 2013

# Pass Microsoft 77-420 Exam with 100% Guarantee

Free Download Real Questions & Answers **PDF** and **VCE** file from:

https://www.geekcert.com/77-420.html

100% Passing Guarantee 100% Money Back Assurance

Following Questions and Answers are all new published by Microsoft Official Exam Center

Instant Download After Purchase

100% Money Back Guarantee

- 😳 365 Days Free Update
- 800,000+ Satisfied Customers

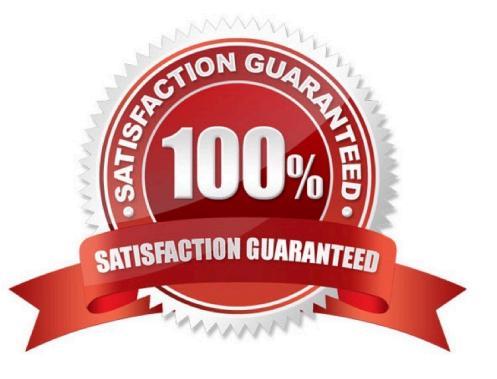

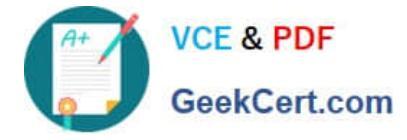

#### **QUESTION 1**

Apply a cell style Cell range A2:S2 Style 40% - Accent3

Correct Answer: Use the following steps to complete this task in explanation:

Step 1: Open the correct worksheet(Section 3 Worksheet).

Step 2: Click in cell A2.

Step 3: Press down the Shift key and click in cell S2.

Step 4:On the Home tab, under Format, scroll down until you see 40% . Accent3, and click on it.

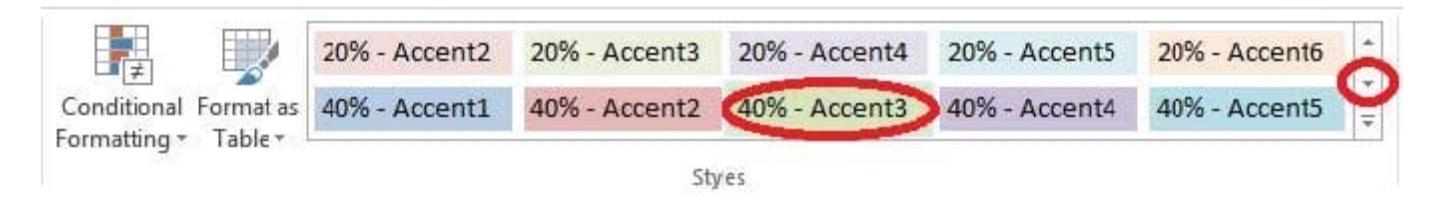

#### **QUESTION 2**

Formula.

Find the minimum homework score for each student.

Cell range D7:D29

Number 1: minimum homework score for each student on "Section 3" worksheet.

Correct Answer: Use the following steps to complete this task in explanation:

Step 1: Click cell D7, and the click the Insert Function Button.

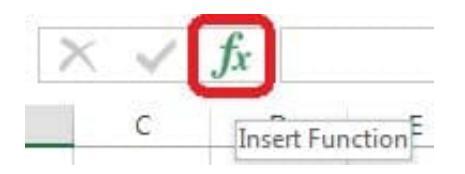

Step 2: In the Insert Function dialog box select Category Statistical, select function MAX, and click OK.

Formula.

Find the minimum homework score for each student.

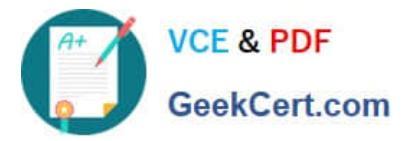

| Insert Function                                                                                  | 8 X                                                                                                    |
|--------------------------------------------------------------------------------------------------|----------------------------------------------------------------------------------------------------|
| Search for a function:                                                                           |                                                                                                    |
| type a prier description of what you want to do and then click Go                                | <u></u> <u></u> <u></u> <u></u> <u></u> <u></u> <u></u> <u></u> <u></u> <u></u> <u></u> <u></u> <u></u> <u></u> <u></u> <u></u> <u></u> <u></u> <u></u> |
| Or select a category Statistical                                                                 |                                                                                                    |
| Select a function:                                                                               |                                                                                                    |
| LOGNORM.DIST<br>LOGNORM.INV<br>MAX<br>MAXA<br>MEDIAN                                             | •                                                                                                    |
| MINA                                                                                             | +                                                                                                    |
| MIN(number1,number2,)<br>Returns the smallest number in a set of values. Ignores logica<br>text. | al values and                                                                                                    |
| Help on this function OK                                                                         | Cancel                                                                                                    |

The function Arguments Dialog box appears:

Step 3: Click on the Section 3 tab (left bottom part of the window).

| } | 1. C | Section 3 | Sheet2 | ÷ |
|---|------|-----------|--------|---|
|   |      |           |        |   |

Step 4: Locate the data for the first student. This well be cell range C2 to N2. Click C2 and then Shift-click cell N2. Then click the OK button.

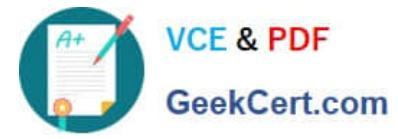

| В       | С              | D            | E             | F            | G              | Н              | I              | J             | K    | L    | М   | N   |
|---------|----------------|--------------|---------------|--------------|----------------|----------------|----------------|---------------|------|------|-----|-----|
|         |                |              |               |              |                |                |                |               |      |      |     |     |
| 1027    | 2              | 4            | 6             | 8            | 10             | 12             | 14             | 16            | 18   | 20   | 22  |     |
| 10255   | 1              | 2            | 3             | 4            | 5              | 6              | 7              | 8             | 9    | 10   | 11  |     |
| 10431   | 5              | 10           | 15            | 20           | 25             | 30             | 35             | 40            | 45   | 50   | 55  |     |
| unction | Arguments      |              |               |              |                |                |                | 8             | × 18 | 20   | 22  |     |
| MIN     |                |              |               |              |                |                |                |               | 9    | 10   | 11  |     |
| 11111   |                |              |               |              | (E) (2)        |                |                | 242           | 45   | 50   | 55  |     |
|         | Numbe          | Section      | 13 (C2:N2     |              | = {2,          | 4,0,0,10,12,14 | +,10,18,20,22, | ,24}          | 81   | 90   | 99  | 1   |
|         | Numbe          | r2           |               |              | = nt           | ımbei          |                |               | 17   | 130  | 143 | 1   |
|         |                |              |               |              |                |                |                |               | 53   | 170  | 187 | 1   |
|         |                |              |               |              |                |                |                |               | 89   | 210  | 231 | 2   |
|         |                |              |               |              |                |                |                |               | 25   | 250  | 275 | 2   |
|         |                |              |               |              | - 7            |                |                |               | 61   | 290  | 319 | 3   |
| Returns | the smallest n | imper in a s | et of values. | Ignores logi | ical values ar | nd text.       |                |               | 97   | 330  | 363 | 3   |
|         |                | Numb         | arti numb     | rt number?   | are 1 to 7     | 55 numbers     | ampty calls 1  | o airal value | 33   | 370  | 407 | 4   |
|         |                | Nume         | text nu       | mbers for w  | hich you wa    | int the minim  | um.            | ogical value  | 69   | 410  | 451 | 4   |
|         |                |              |               |              |                |                |                |               | 05   | 450  | 495 | 5   |
|         |                |              |               |              |                |                |                |               | 41   | 490  | 539 | 5   |
| Formula | result = 2     |              |               |              |                |                |                |               | 77   | 530  | 583 | 6   |
|         |                |              |               |              |                | <b>_</b>       | 2/2/0          | 1 30,850,77   |      | 2200 | 607 | 3/6 |
| Help on | this function  |              |               |              |                |                | OK             | Cance         | 1 13 | 570  | 627 | t   |

Step 5: Copy cell D7 downwards until cell D29.

| D7 |   | • | : | $\times$ | ¥ .  | <i>fx</i> | =MI | N('Section | n 3'!C2:N2) |
|----|---|---|---|----------|------|-----------|-----|------------|-------------|
|    | A |   | в |          | с    | 0         | )   | E          | F           |
| 1  |   |   |   |          |      |           |     |            |             |
| 2  |   |   |   |          |      |           | 1   |            |             |
| 3  |   |   |   |          |      |           |     |            |             |
| 4  |   |   |   |          |      |           |     |            |             |
| 5  |   |   |   |          |      |           |     |            |             |
| 6  |   |   |   | Aver     | age  | Minin     | num | Maximum    | 1           |
| 7  |   |   |   |          | 13 🚯 |           | 2   |            |             |
| 8  |   |   |   |          | 6.5  |           | C   |            |             |
| 9  |   |   |   |          | 32.5 |           |     |            |             |

Result will be like:

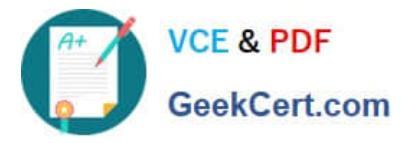

| Av | rage         | Minimum | Maximum |
|----|--------------|---------|---------|
|    | <b>()</b> L3 | 2       |         |
| 0  | 6.5          | 1       |         |
| 1  | 32.5         | 5       | L       |
|    | 13           | 2       |         |
|    | 6.5          | 1       | l       |
|    | 32.5         | 5       |         |
|    | 58.5         | 9       |         |
|    | 84.5         | 13      |         |
|    | 110.5        | 17      |         |
|    | 136.5        | 21      |         |
|    | 162.5        | 25      |         |
|    | 188.5        | 29      |         |
|    | 214.5        | 33      |         |
|    | 240.5        | 37      |         |
|    | 266.5        | 41      |         |
|    | 292.5        | 45      |         |
|    | 318.5        | 49      |         |
|    | 344.5        | 53      |         |
|    | 370.5        | 57      |         |
|    | 396.5        | 61      |         |
|    | 422.5        | 65      |         |
|    | 448.5        | 69      |         |
|    | 474.5        | 73      | 3       |

## **QUESTION 3**

Rename a table. Cell range B6:F29 Name: "Overview"

Correct Answer: Use the following steps to complete this task in explanation:

Step 1:Click cell B6, and shift-click cell F29.

Step 2: Click the Name box at the left end of the formula bar.

Step 3: Type: Overview. Press ENTER.

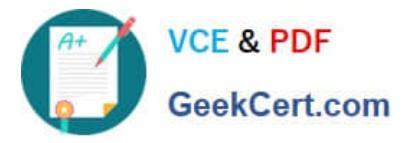

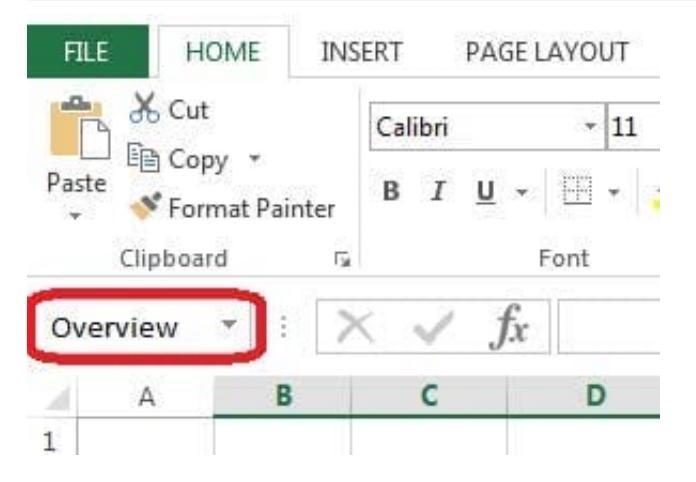

## **QUESTION 4**

Insert data from a text file.

Cell A1.

File source Autumn.txt

Tab-delimited

Correct Answer: Use the following steps to complete this task in explanation:

Step 1:Click cell A1.

Step 2:Click the Data tab, and click the From Text button.

|                | 5           | • 👌                    | ·                                            |                         |                  |                                            | -           |
|----------------|-------------|------------------------|----------------------------------------------|-------------------------|------------------|--------------------------------------------|-------------|
| FILE           | H           | OME                    | INSERT                                       | PAGE LAYOU              | t fori           | MULAS D                                    | ATA         |
| From<br>Access | From<br>Web | From<br>Text<br>Get Ex | From Other<br>Sources +<br>ternal Data       | Existing<br>Connections | Refresh<br>All + | Connection Properties Edit Links nnections | rs AJ<br>ZJ |
| Al             |             | Get D                  | D <mark>ata From Te</mark><br>rt data from a | xt<br>text file.        |                  |                                            |             |
| 2              | Α           | в                      | L.                                           | U                       | E                | F                                          | G           |
| 1              |             |                        |                                              |                         | 1                | 1                                          |             |
| 2              | -95<br>-    |                        |                                              |                         |                  |                                            |             |
| 3              |             |                        |                                              |                         | 1                | 11                                         |             |

The Text Import Wizard starts.

Step 3:Make sure Delimited is select, and click Next.

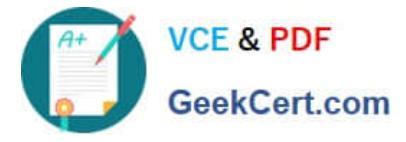

| Text Import Wizard - Step 1 of 3                                                                                                    | <u>२</u> ×                                                               |
|----------------------------------------------------------------------------------------------------|--------------------------------------------------------------------------|
| The Text Wizard has determined that your data is D<br>If this is correct, choose Next, or choose the data ty                                                                                                    | elimited.<br>pe that best describes your data                            |
| Original data type<br>Choose the file type that best describes your data<br>Original data type<br>Choose the file type that best describes your data<br>- Characters such as commas<br>Fixed width - Fields are aligned in column | a:<br>or tabs separate each field.<br>ns with spaces between each field. |
| Start import at <u>r</u> ow: 1 🚔 File <u>o</u> rigin:                                                                                                    | 437 : OEM United States                                                  |
| Preview of file D:\Alj\Autumn.txt.                                                                                                    |                                                                          |
| 1 BoJoeMaryLisa<br>2<br>3<br>4<br>5                                                                                                    | *<br>                                                                    |
| <<br>                                                                                                    | ancel < Back <u>N</u> ext > <u>F</u> inish                               |

Step 4:Make sure Delimiters: Tab is selected. Then click Next.

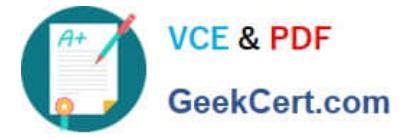

| Delimiters          Image: Streen rets you review below.         Delimiters         Image: Streen rets you rets you review below.         Image: Streen rets you review below.         Image: Streen rets you review rev | set the delimiters your data contains. You can see how your text is affected in the<br>Treat consecutive delimiters as one<br>Text gualifier: |          |
|----------------------------------------------------------------------------------------------------|----------------------------------------------------------------------------------------------------|----------|
|                                                                                                    |                                                                                                    |          |
| Data <u>p</u> review<br>Bo Joe Ma                                                                                                    | ry Lisa                                                                                                    | <u> </u> |

Step 5: Finish the wizard by click the Finish Button. Step 6: Confirm with OK in the Import Data dialog box.

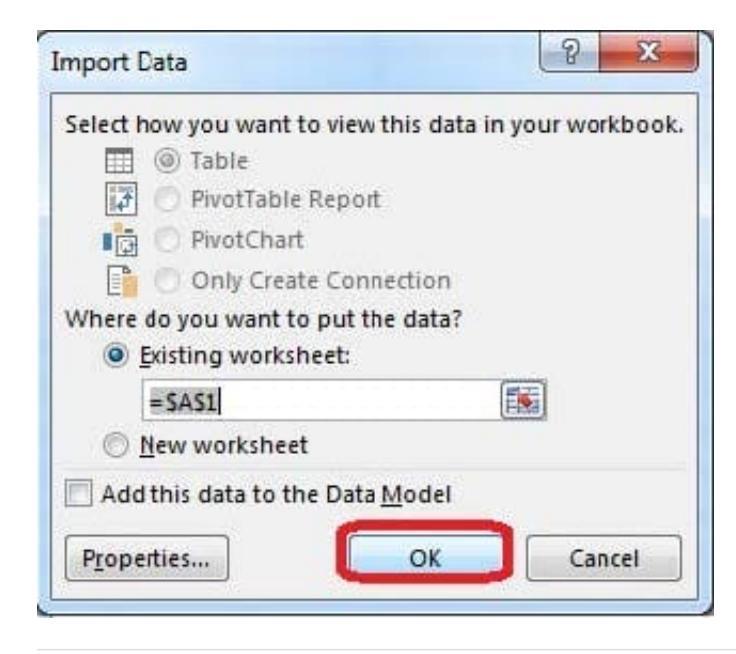

### **QUESTION 5**

Sort and Filter. Apply a sort and a filter to the table. Cell range B6:F29 Sort Column Zero Scores Order Largest to

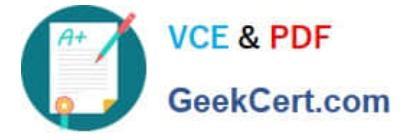

Smallest Column IDs Order Smallest to Largest Filter Hide students ids with no zero scores.

Correct Answer: Use the following steps to complete this task in explanation:

Step 1:Click a cell in the table.

Step 2:On the Home tab select the Sort and Filter button, and select Custom sort (needed to sort on more than one column at a time).

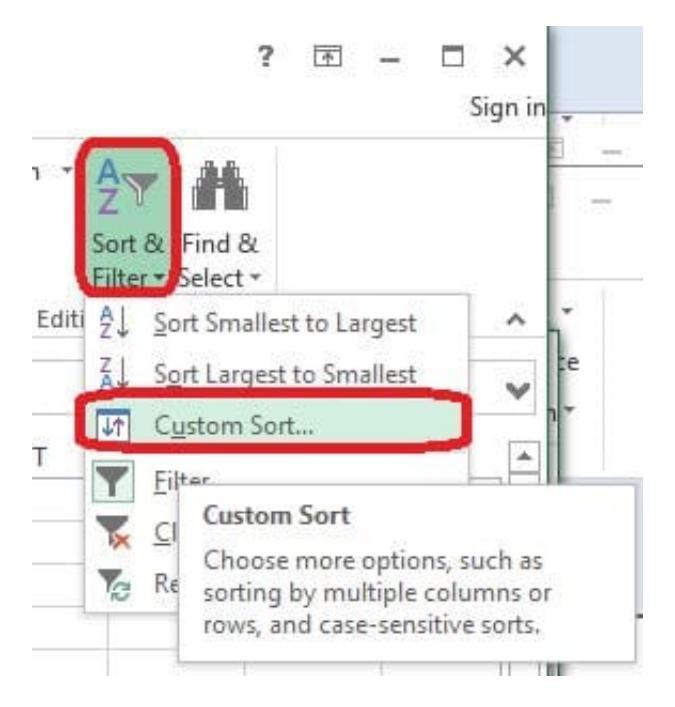

Step 3:In the Sort dialog box select Sort by: Zero Scores, Order: Largest to Smallest, and click the Add Level button.

| lumn         | *     | Sort On  | • | Order    |                   |
|--------------|-------|----------|---|----------|-------------------|
| rt by Zero S | cores | ▼ Values |   | ▼ Larges | t to Smallest 🗸 🗸 |
| 2210 3       | cores | Values   |   | ▼ Larges |                   |
|              |       |          |   |          |                   |
|              |       |          |   |          |                   |
|              |       |          |   |          |                   |
|              |       |          |   |          |                   |

Step 4:Select then by: Ids, Order: Smallest to Largest, and click the OK button. Step 5:Click the Zero Scores column header header arrow, select Number Filters, and clickDoes not Equal.

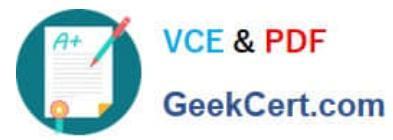

| Column Sort On Order                              |     |
|---------------------------------------------------|-----|
|                                                   |     |
| Sort by Zero Scores 💽 Values 💽 Largest to Smalles | t 💌 |
| Then by IDs 🗸 Values 🗸 Smallest to Larges         | t 🚽 |
|                                                   |     |
|                                                   |     |
|                                                   |     |
|                                                   |     |

| 12441 58       | Al Sort Smallest to Largest        |      |                     |
|----------------|------------------------------------|------|---------------------|
| 12434 10 83333 |                                    |      |                     |
| 12434 10.03333 | Sort Largest to Smallest           | 53.  |                     |
| 12438 5.916666 | Sor <u>t</u> by Color              |      |                     |
| 12435 6.       | 📡 🚊 Lear Filter From "Zero Scores" |      |                     |
| 12437 1        | Filter by Color                    | - E. |                     |
| 12439 32.      | Number <u>Filters</u>              | •    | <u>E</u> quals      |
| 12440 58.      | Search                             | 0    | Does Not Equal      |
| 12442 110.     | Search                             | ~    | Con Heredonin       |
| 12443 136.     | ····· 🗹 (Select All)               |      | <u>Greater Than</u> |

Step 6: In the Custom AutoFilter enter 0, and click OK

| o Scores                                      |                                                                                                    |          |                                                                                                    |
|-----------------------------------------------|----------------------------------------------------------------------------------------------------|----------|----------------------------------------------------------------------------------------------------|
| loes not equal                                | - 0                                                                                                  |          | -                                                                                                    |
| And Or                                        |                                                                                                    |          |                                                                                                    |
|                                               | •                                                                                                    |          |                                                                                                    |
| o represent any sing<br>o represent any serie | le character<br>s of characters                                                                      |          |                                                                                                    |
|                                               | o Scores<br>loes not equal<br><u>And</u> <u>O</u> r<br>o represent any sing<br>o represent any serie | o Scores | o scores<br>loes not equal<br>And O Or<br>represent any single character<br>o represent any series of characters |

The result will look like:

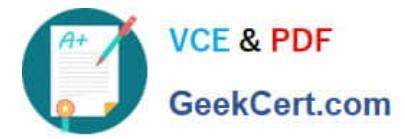

| 4  | А | В     | С         | D         | E         | F             | G  |
|----|---|-------|-----------|-----------|-----------|---------------|----|
| 1  |   |       |           |           |           |               |    |
| 2  |   |       |           |           |           |               |    |
| 3  |   |       |           |           |           |               |    |
| 4  |   |       |           |           |           |               |    |
| 5  |   |       |           |           |           |               |    |
| 6  |   | IDs 🚽 | Average 💌 | Minimum 🖬 | Maximum 💌 | Zero Scores 📭 | 1  |
| 7  |   | 12441 | 58.5      | 0         | 156       | 3             |    |
| 8  |   | 12434 | 10.833333 | 0         | 24        | 2             | 1  |
| 9  |   | 12436 | 28.75     | 0         | 60        | 1             |    |
| 10 |   | 12438 | 5.9166667 | 0         | 12        | 1             | 01 |
| 16 |   | 12443 | 126       | 0         | 252       | 1             |    |
| 19 |   | 12446 | 198       | 0         | 396       | 1             | 01 |
| 25 |   | 12452 | 332.5     | 0         | 684       | 1             | 6  |
| 30 |   |       |           |           |           |               | 12 |
| 31 |   |       |           |           |           |               |    |

77-420 PDF Dumps

77-420 Study Guide

77-420 Exam Questions